This document outlines some basic instructions to join a Cisco WebEx meeting.

Click on the link for the meeting in the meeting invitation (the link will look something like this): https://ers.my.webex.com/ers.my/j.php?MTID=m28e019c46f25b36c1cb81ad7c165868c<sup>+</sup> (sample link)

If it is not a link for you, please copy and paste that row into your browser.

The internet browser will open and you will get a screen that looks like this.

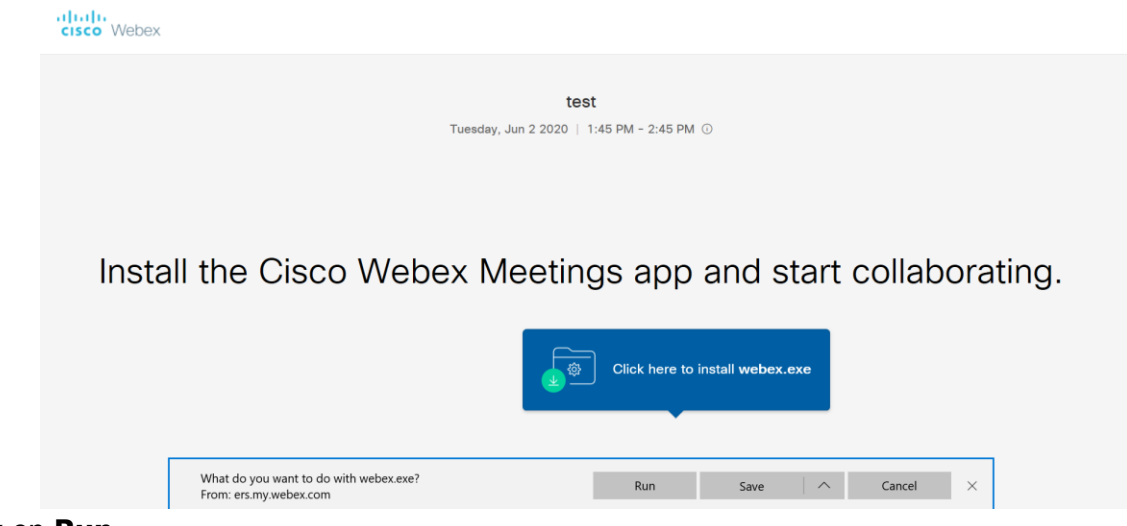

Click on Run

The screen will change to the following as it install an app:

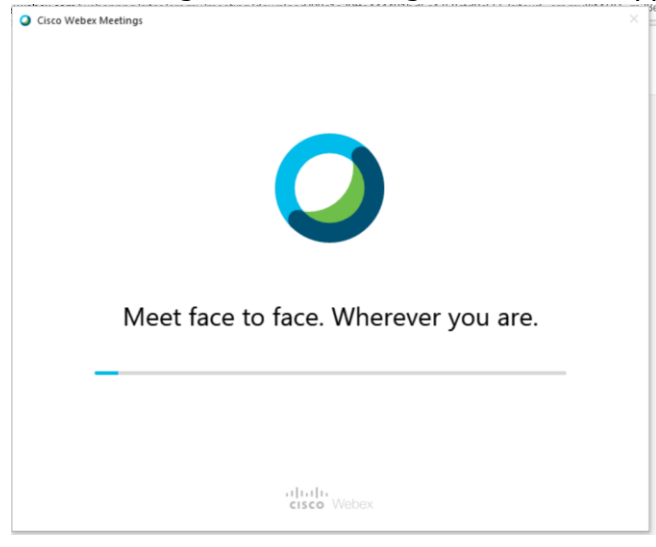

Once the installation is completed, you will be prompted for a name and email address:

| Cisco Webex Meetings             | @ × |
|----------------------------------|-----|
| test                             |     |
| 1:45 PM - 2:45 PM                |     |
| Enter your information           |     |
|                                  |     |
| Next                             |     |
| Already have an account? Sign in |     |
| More ways to sign in             |     |
| G (1) (6)                        |     |
| cisco Webex                      |     |

Enter the information and click **Next** 

You will see this screen about a "preview"

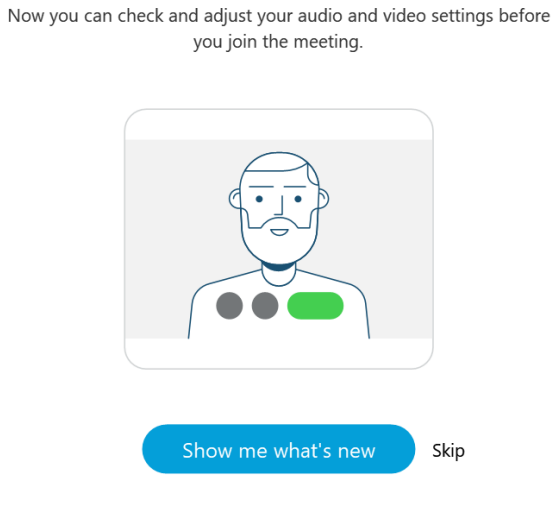

## New Audio and Video Preview Window

Click Skip (unless you want to do a walk-through)

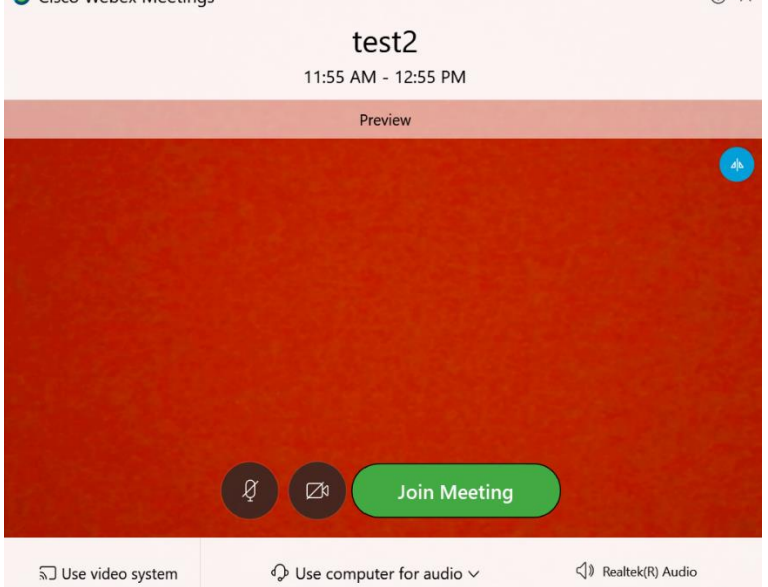

You will be taken to a screen that will prompt you to join the meeting: Cisco Webex Meetings

Click on Join Meeting

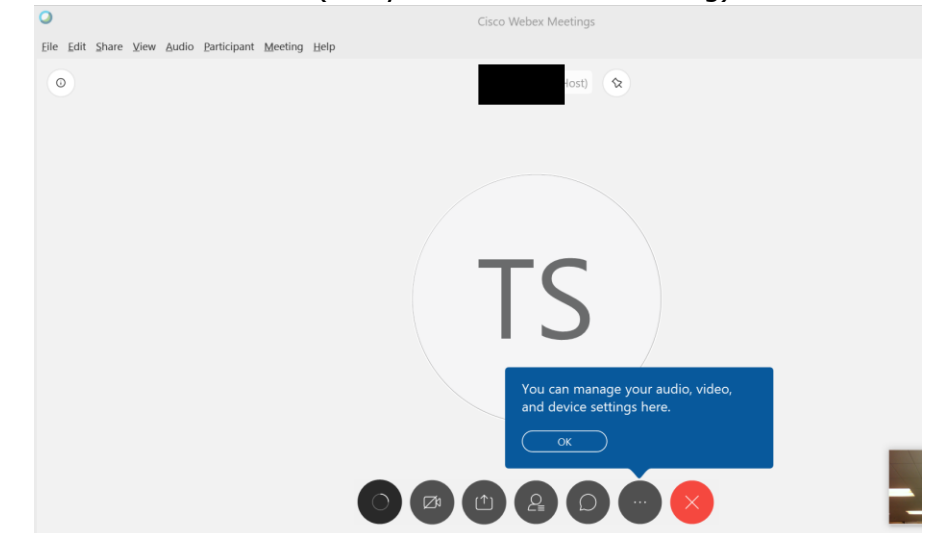

You will then see this screen (and you will be in the meeting)

To end the meeting, you simply have to **X** out.

The menu you see at the bottom will disappear, but will reappear if you hover your mouse in the bottom part of the screen.

If you need to test/adjust your audio/video settings, click on the ... in the menu

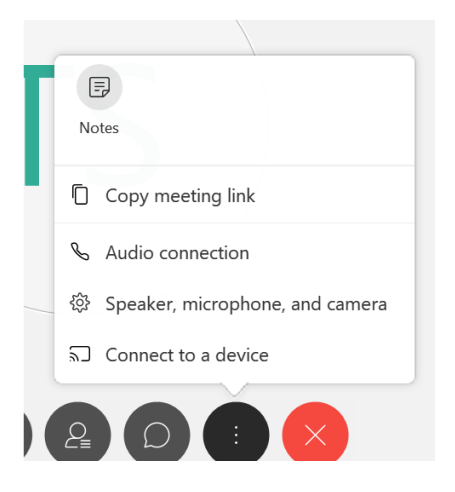

## Select "Speaker, microphone, and camera"

You will be taken to this screen, where you can change settings and/or test your speaker and mic:

| speaker, Microphone, and Camera                           |        |
|-----------------------------------------------------------|--------|
| Speaker                                                   |        |
| Use System Setting (Realtek(R) Audi 🗡 🛛 Te                | st     |
|                                                           |        |
| Microphone                                                |        |
| Use System Setting (Realtek(R) Audio)                     | $\sim$ |
|                                                           |        |
| 🗹 Automatically adjust volume                             |        |
| Automatically adjust volume Camera                        |        |
| Automatically adjust volume Camera Integrated Camera      | ~      |
| Automatically adjust volume Camera Integrated Camera      | ~      |
| Automatically adjust volume Camera Integrated Camera      | ~      |
| Automatically adjust volume Camera Integrated Camera      | ~<br>4 |
| Automatically adjust volume Camera Integrated Camera      | ~      |
| Automatically adjust volume<br>amera<br>Integrated Camera | ~      |